การใช้งานระบบบริหารสถานศึกษา ศธ.02 ออนไลน์

สำหรับนักเรียนนักศึกษา / ผู้ปกครอง

 เข้า Google 🔿 ค้นหา ระบบบริหารสถานศึกษา ศธ.02 ออนไลน์ หรือ www.std2018.vec.go.th

| <) → ୯ û               | 🛈 🔒 https://www.google.co.th/search?source=hp&ei=SLJwXe_gFpHfz7sPpq6g-Ao&q=ສະນນນຳ 🚥 💟 😭                                                                                                    |  |  |  |  |  |  |
|------------------------|----------------------------------------------------------------------------------------------------|--|--|--|--|--|--|
| Getting Started Google |                                                                                                    |  |  |  |  |  |  |
| Google                 | ระบบบริหารสถานศึกษา ศธ.02 ออนไลน์ 📃 🔍                                                                                                    |  |  |  |  |  |  |
|                        | Q ทั้งหมด ⊑ ดันธูป โ• วิดีโอ III ข่าวสาร เชิ แผนที่ 1 การตั้งค่า เครื่องมือ                                                                                                    |  |  |  |  |  |  |
|                        | ผลการค้นหาประมาณ 5,190,000 รายการ (0.35 วินาที)                                                                                                    |  |  |  |  |  |  |
|                        | ระบบบริหารสถานศึกษา ศธ.02 ออนไลน์                                                                                                    |  |  |  |  |  |  |
|                        | รเฉ∠บาอ.vec.go.un<br>ระบบบริหารงานวิชาการของสถานศึกษา ที่มุ่งไปให้ถึงการเชื่อมโยงกับกรอบทิศทางการพัฒนาประเทศด้าน<br>การอาชีวศึกษาทั้งในปัจจุบัน และระขะขาวอย่างมีประสิทธิภาพ.<br>คุณเคยไปที่หน้าเว็บนี้ 4 ครั้ง เปครั้งล่าสุดเมื่อ 4/9/2019 |  |  |  |  |  |  |

2. คลิก กลุ่มนักเรียนนักศึกษา / ผู้ปกครอง

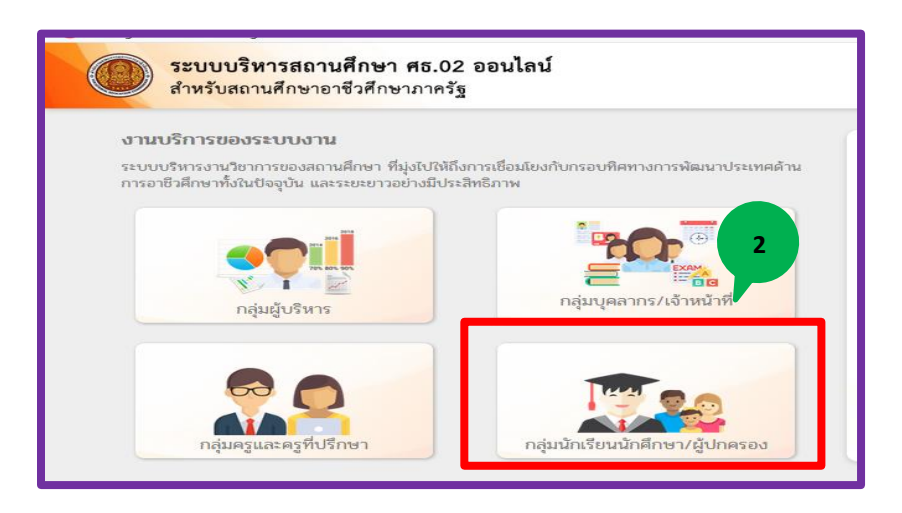

## 3. เข้าใช้งานระบบ / กรอกข้อมูล

รหัสประจำตัวนักเรียน 🔿 เลขบัตรประชาชนนักเรียน 🔿 เลือกสถานศึกษา 🔿 เข้าสู่ระบบ

|                                      | ระบบงานบริการงานทะเบียนวัดผลนักเรียนนักศึกษา<br>สำหรับสถานศึกษาอาชีวศึกษาภาครัฐ |  |  |  |  |
|--------------------------------------|---------------------------------------------------------------------------------|--|--|--|--|
|                                      | เข้าใช้งานระบบ                                                                  |  |  |  |  |
| กลุ่มสทธนกเวยนนกตกษา<br>และผู้ปกครอง | รพสบระจาด้วนการขนนาดการ เ<br>เลขประจำด้วประชาชนนักเรียนนักดีกษา                 |  |  |  |  |
|                                      | เลือกสถานดีกษา 👻                                                                |  |  |  |  |
|                                      | ເຫົາຊໍ່ຈະນນ                                                                     |  |  |  |  |
| *                                    | 💽 🚅 🛅                                                                           |  |  |  |  |

## 4. คลิก บริการนักเรียน Online

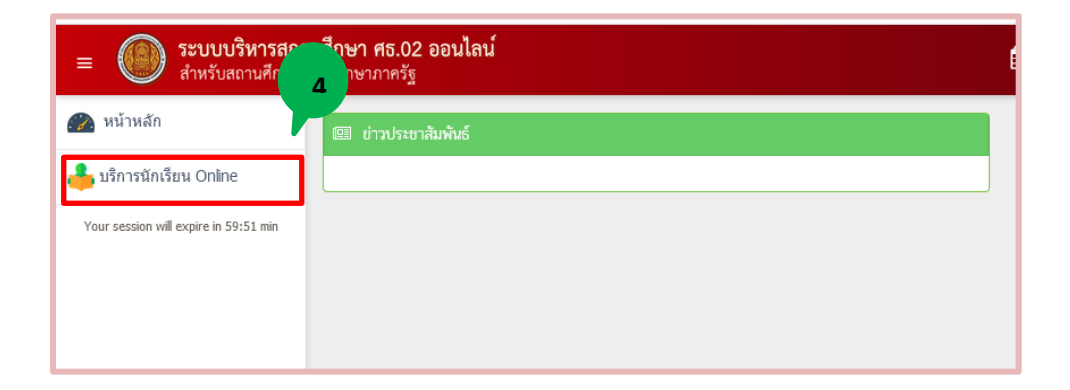

## 5. คลิก ข้อมูลการเงิน

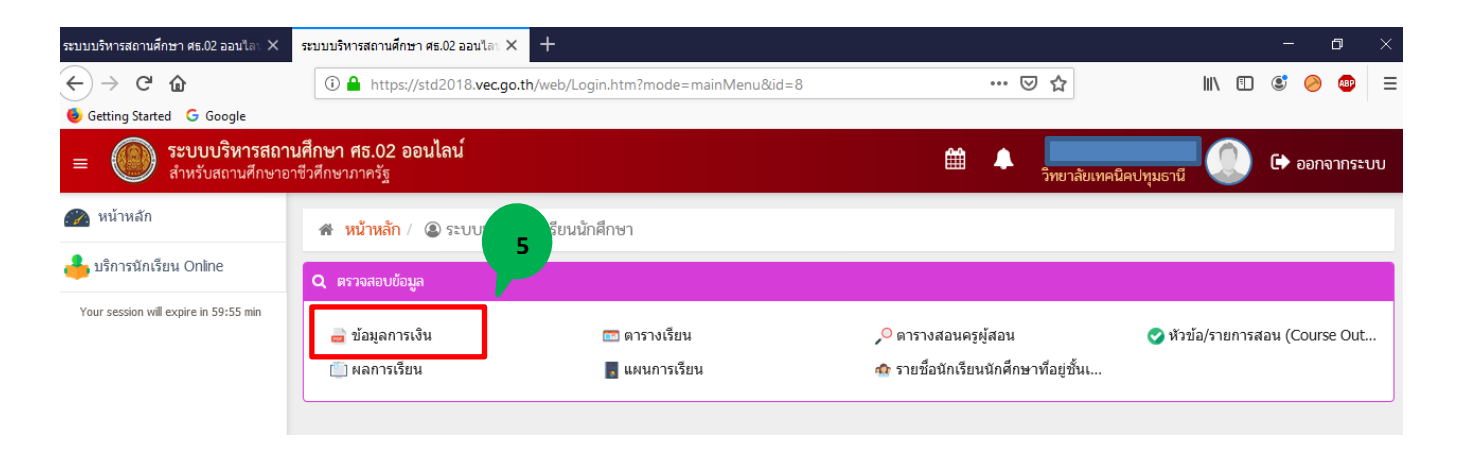

## 6. คลิก เลขที่ใบแจ้งหนี้

| หน้าหลัก 🐗 หน้าหลัก / 🔘 ระบบบริการนักเรียนนักศึกษา / 📰 ข้อมูลการเงิน |                           |                                                                                                    |                     |                      |                   |          |              |              |                |
|----------------------------------------------------------------------|---------------------------|----------------------------------------------------------------------------------------------------|---------------------|----------------------|-------------------|----------|--------------|--------------|----------------|
| Your session will expire in 59:57 min                                | รหัสประ<br>ชื่อ -<br>สถาน | รหัสประจำตัว: 62201010002 กลุ่มเรียน: 622010101 : ช1ก1ชย.<br>ชื่อ - สกุล : นายปวริศ ทั้งศ<br>สถานภาพ : กำลังศึกษา <b>6</b> |                     |                      |                   |          |              |              |                |
|                                                                      | ปีการศึกษา                | เลขที่ไบแจ้งหนึ่                                                                                                    | กาหนดชาระ           | สานวนเงินที่ดั้งหนึ่ | สานวนเงินที่ช่าระ | คงเหลือ  | หมาย<br>เหตุ | สถานะการชำระ | วันที่ชำระเงิน |
|                                                                      | 2/2562                    | 62213016101011268                                                                                                    | 0./10/62 - 07/10/62 | 3,245.00             | 0.00              | 3,245.00 |              | รอช่าระเงิน  |                |
|                                                                      |                           |                                                                                                    |                     |                      |                   |          |              |              |                |

| 7. ปริ้นบัตรลงทะเบียน |           | 7          |
|-----------------------|-----------|------------|
| ♣ 1 of 1              | - + 50% ÷ | 21 🖶 🖪 🔳 » |
|                       |           |            |

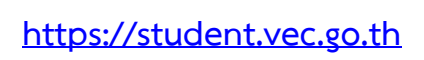

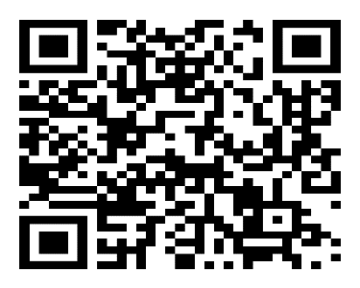

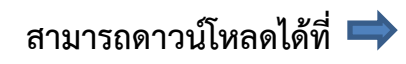